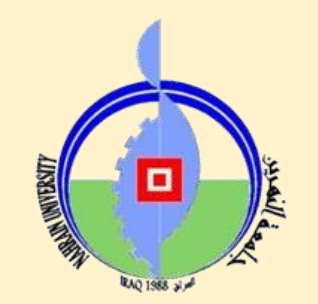

وزارة التعليم العالي والبحث العلمي جامعة النهرين

كيفية استخدام تطبيق **Google Drive** 

اشراف: أ.م.د.احمد عبد السميع اعداد: م.م.عدي حاتم على م.م. ايناس فارس يحيى قسم ضمان الجودة والأداء الجامعي/شعبة ضمان الجودة

## في البداية نقوم بإنشاء حساب على (Google)

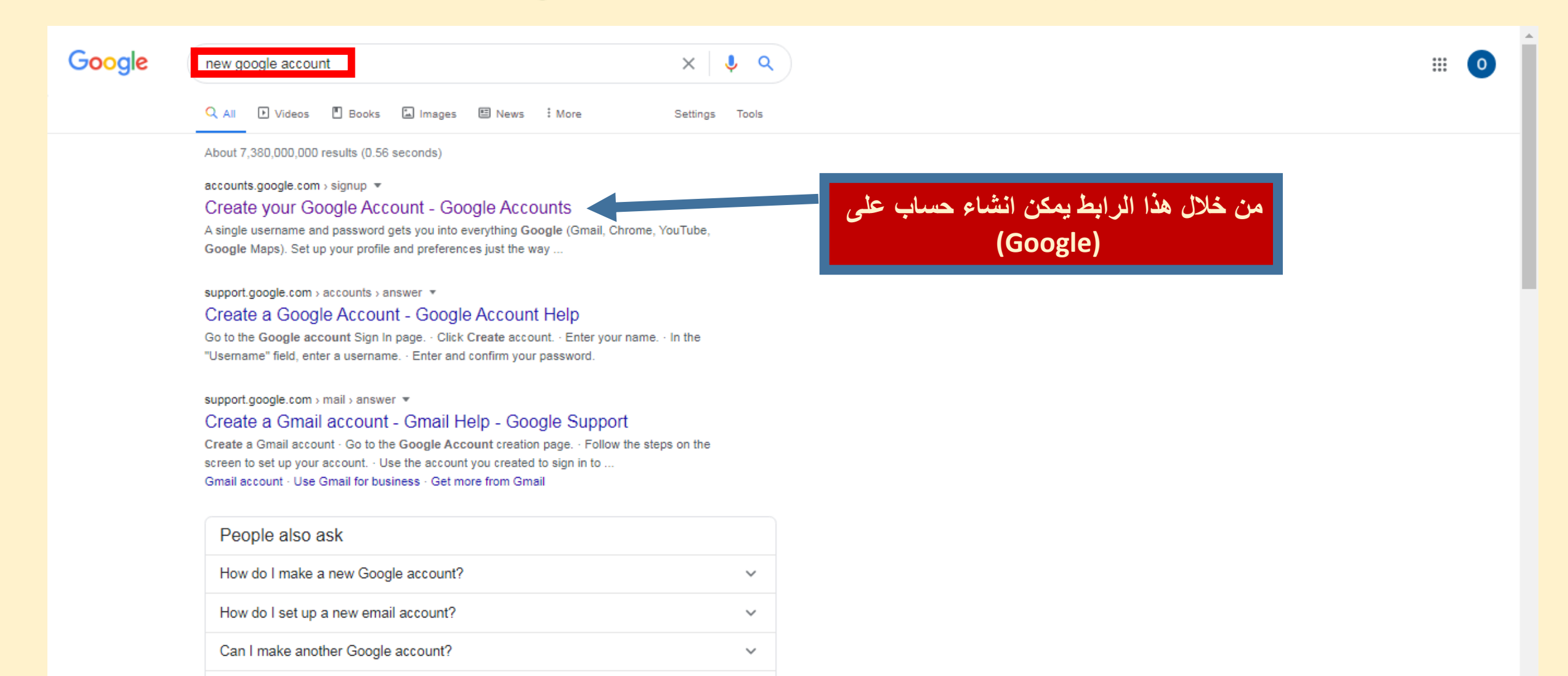

 $\sim$ 

How do I log into a new Google account?

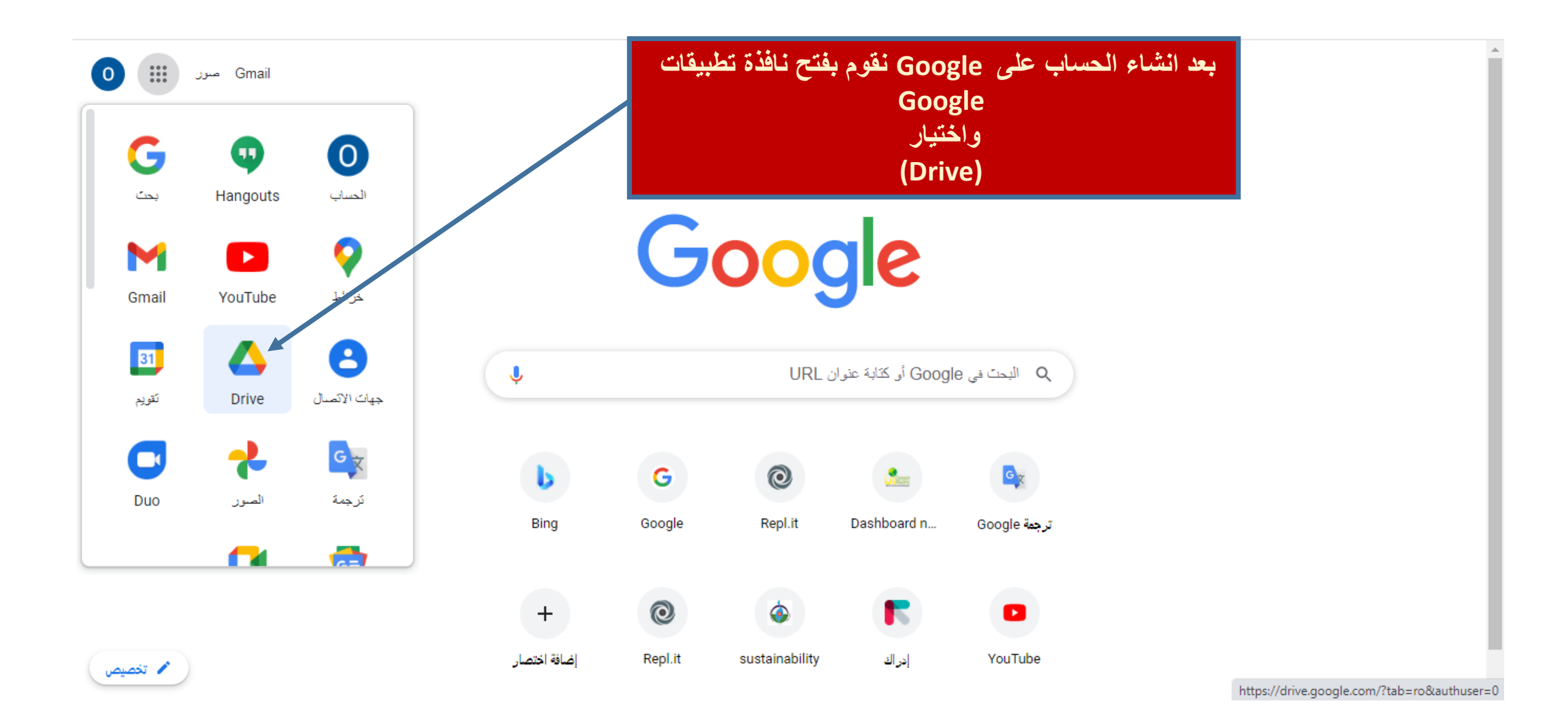

تظهر الواجهة الخاصة بال (Drive) كما مبين في الصورة ادناه:

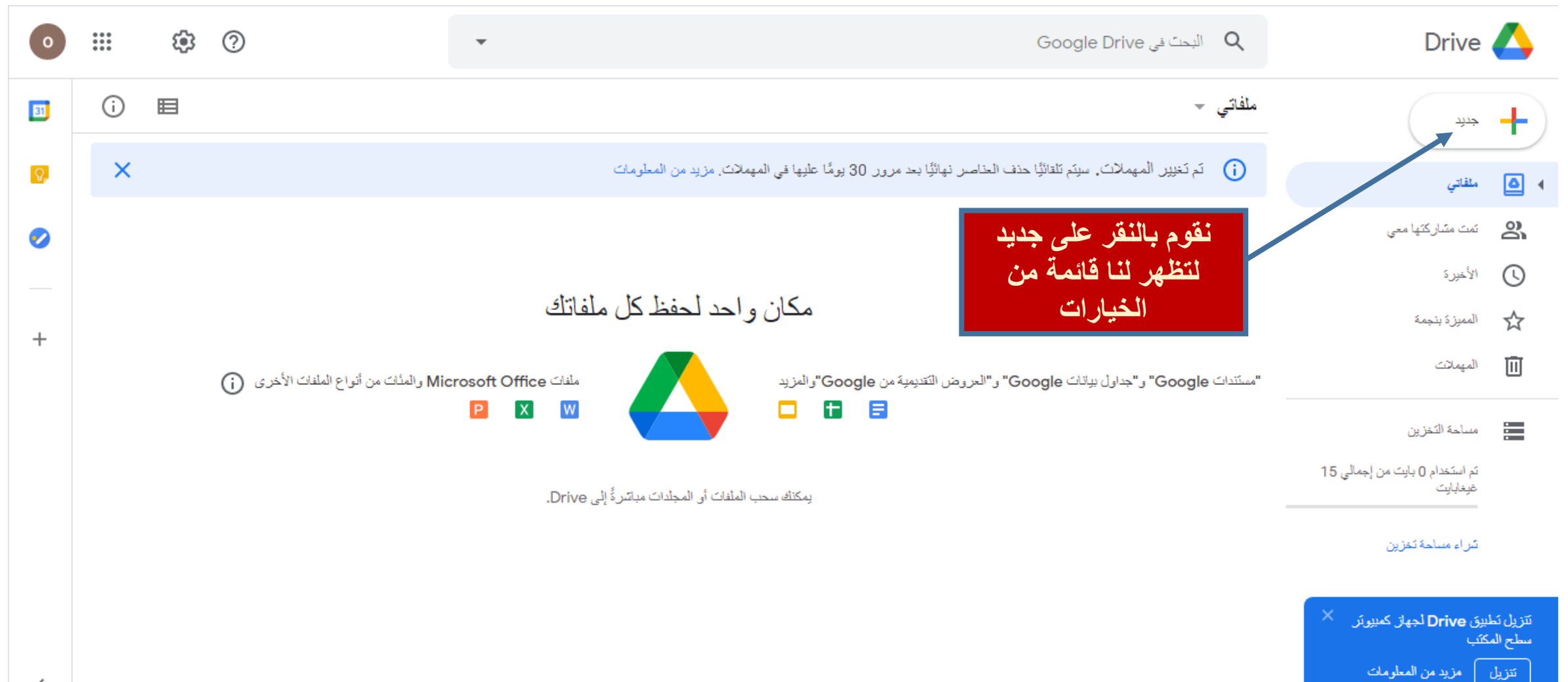

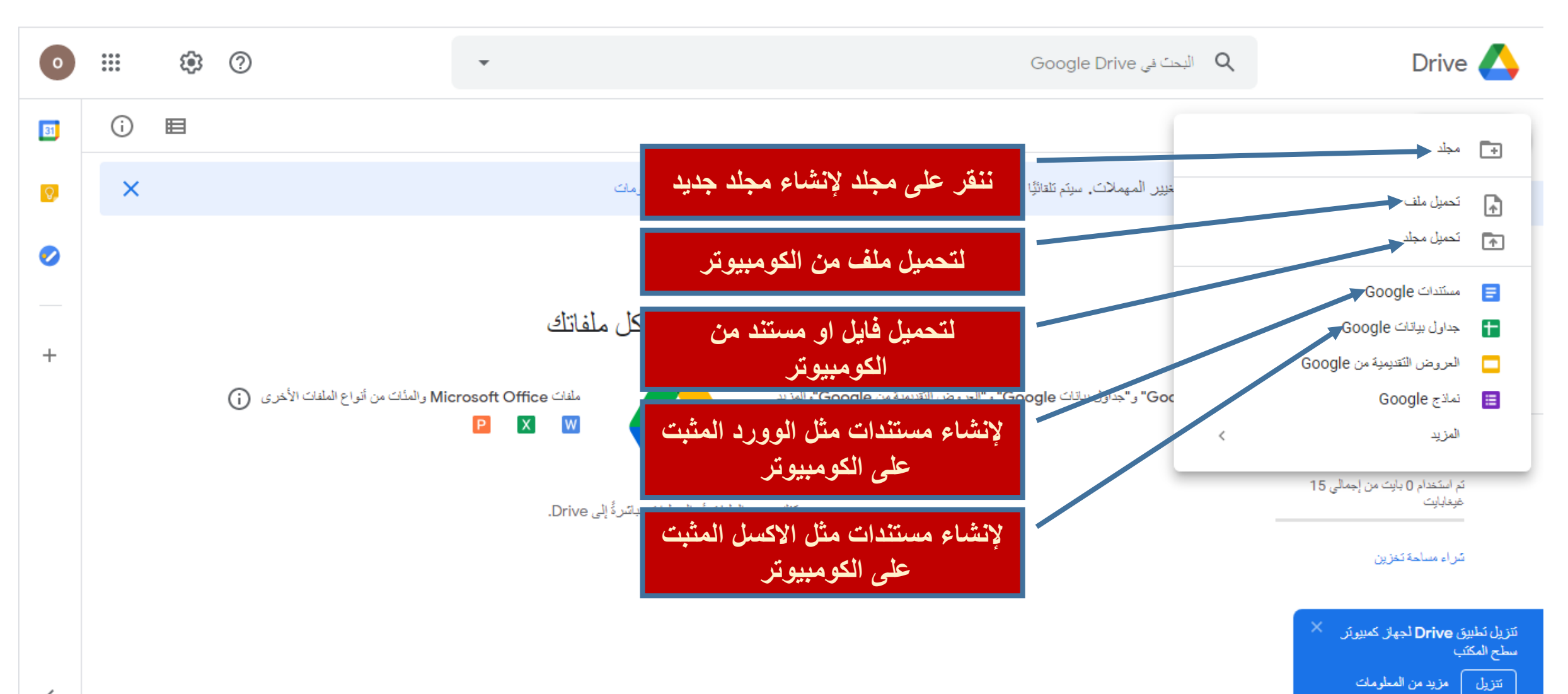

<

| 0                | 000<br>000<br>000 | ÷ ?              |                          | •                    |                         |                                                         | Google          | Q البحث في Drive                                     | Drive                                                          |                                |
|------------------|-------------------|------------------|--------------------------|----------------------|-------------------------|---------------------------------------------------------|-----------------|------------------------------------------------------|----------------------------------------------------------------|--------------------------------|
| 31               | (j                | ≡ : ⊡            | 2t ©                     |                      |                         |                                                         |                 | ملفاتي 👻                                             | خدثد                                                           | +                              |
| <mark>Q</mark> , | ×                 |                  |                          | ن, مزيد من المعلومات | يومًا عليها في المهملان | ا حذف العناصر نهائلًا بعد مرور 30                       | ، سيتم تلقائيًا | نم تغيير المهملات                                    | ملقاتي                                                         | •                              |
| 0                |                   | الإسم 🛧          |                          |                      | <                       | فئح باستخدام                                            | ¢∱⇒             | مجلَّدات                                             | نمت مشارکتها معی                                               | 8                              |
|                  |                   | مشار کة          | نقوم بالنقرعل            |                      |                         | متباركة<br>الحصول على الرابط                            | å<br>©          | تجريبي                                               | الأخيرة                                                        | 0                              |
| +                |                   |                  |                          |                      | 0                       | ے۔<br>إضافة اختصار إلى Drive                            | <u>_</u> +      |                                                      | المميزة بنجمة<br>المهمانت                                      | रू<br>Ū                        |
|                  |                   | ان اخر داخل<br>c | ، الملف الى مك<br>drive  | نقل                  |                         | نقل إلى<br>الإضافة إلى فنَّة "المميَّزة"<br>إعادة تسمية | →               | لف وتسميته<br>۱۱ الماف                               | مسلحة الت <b>بعد انشباع م</b>                                  |                                |
|                  |                   | ب علی<br>بیوب    | تنزيل الملف<br>جهاز الحا |                      | <                       | تغيير اللون<br>بحث في تجريبي                            | ି<br>୦          | ب <i>إلى الملك</i><br>لة الزر الايمن<br>ب لنا مجموعة | والنقر بواسم<br>عبدایت<br>سراء مسا. للفارة لتظهر               |                                |
| <                |                   |                  | ذف الملف                 |                      |                         | عرض التفاصيل<br>تتزيل<br>إزالة                          | ()<br>↓         | خيارات                                               | من ال<br>بيق Drive لجهاز كمبيوتر ×<br>كتب<br>مزيد من المعلومات | نتزیل نطب<br>سطح المک<br>نتزیل |

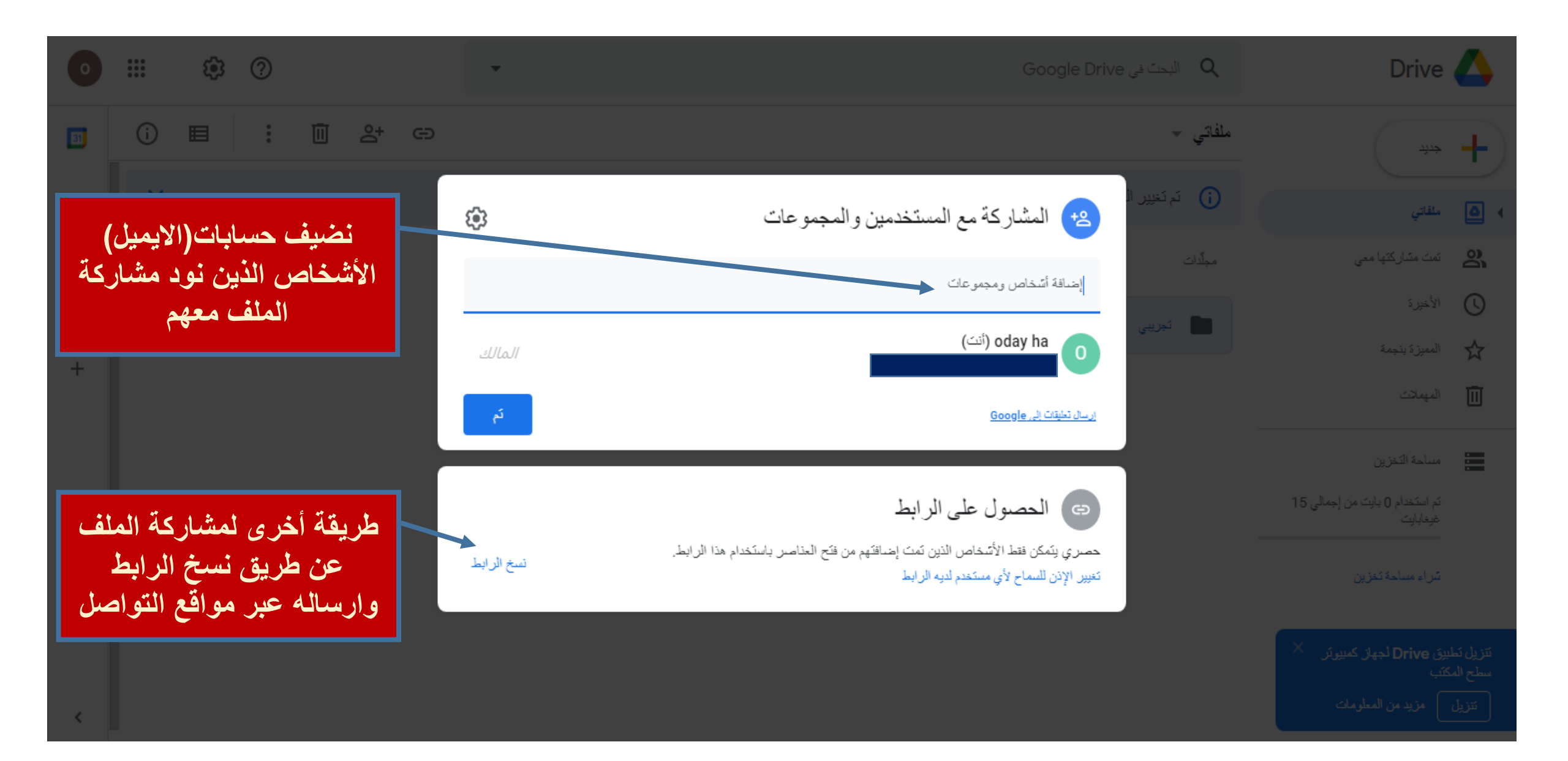

الان نقوم بشرح تفاصيل كيفية ضبط الاعدادات وتنزيل التطبيق على جهاز الكومبيوتر

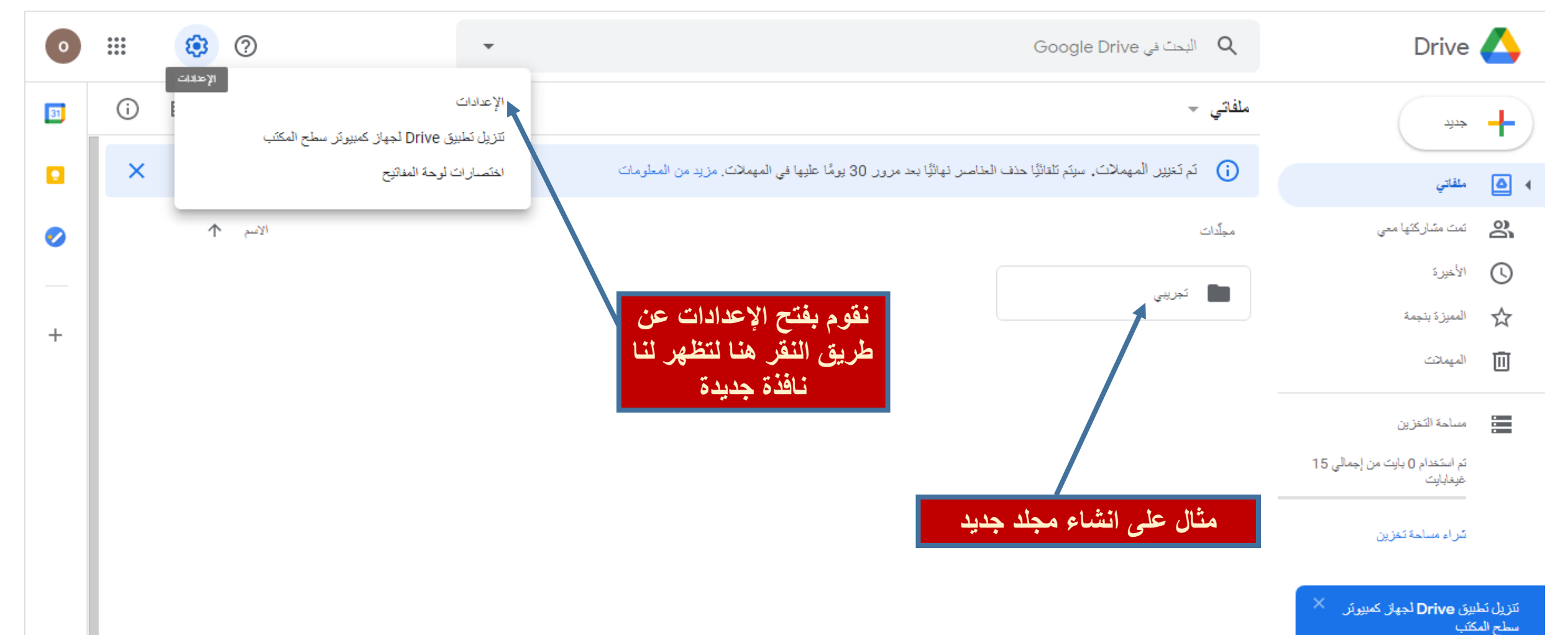

تتزيل مزيد من المعلومات

<

| • · · · · · · · · ·                                                  |                                                                                                    | Google Drive 🔹         | casti O                                          | Drive 🛆                                                       |
|----------------------------------------------------------------------|----------------------------------------------------------------------------------------------------|------------------------|--------------------------------------------------|---------------------------------------------------------------|
| 🗊 i 🗉                                                                | کم<br>ا                                                                                                    |                        | الإعدادات                                        | <del>ب</del> بند<br>ب                                         |
|                                                                      | ثم استخدام 0 بايت من إجمالي 15 غيغابايت<br>                                                                                                    | مساحة التغزين          | الإعدادات العامة<br>الإشعارات<br>إدارة التطبيقات | <ul> <li>ملفاتي</li> <li>ملفاتي</li> <li>ملفاتي</li> </ul>    |
| نقوم بوضع علامة الصح<br>هنا ليسمح لنا بالعمل<br>بدون اتصال بالأنترنت | حويل العلفات التي يتم تحميلها إلى تنسبق محرّر "مستندات Google"                                                                                                    | تحويل الملقات المحثّلة |                                                  | الأخيرة المعيزة بنجمة                                         |
| كإنشاء ملفات وورد<br>واكسل وبوربوينت                                 | تغيير إحدادات اللغة 🗹                                                                                                    | ÄRMI (                 |                                                  | المهملات                                                      |
| وغيرها                                                               | انشاء الملفات الحديثة في "مستندات Google" و"جداول ببانات Google" و"العروض التقديمية من Google" و<br>وفتحها وتحديلها على هذا الجهاز بلا اتصال بالإنترنت<br>غير موصى به على أجهزة الكمبيوتر المناحة للجميع أو المشتركة. مزيد من المعلومات | بلا اتصال بالإنترنت    |                                                  | مساحة النغزين<br>ثم استخدام () بابت من إجمالی<br>غیغابابت     |
|                                                                      | عادي 🗢                                                                                                    | <u>28050</u>           |                                                  | شراء مساحة تغزين                                              |
| <                                                                    | ✓ جعل الملفات ذات الصلة متاحة عندما تحتاج إليها في "الوصول السريع"                                                                                                    | الاقتراحات             |                                                  | تتزيل تطبيق Drive لجهاز كمبيوتر<br>ب جارٍ إعداد وضع عدم الاتص |

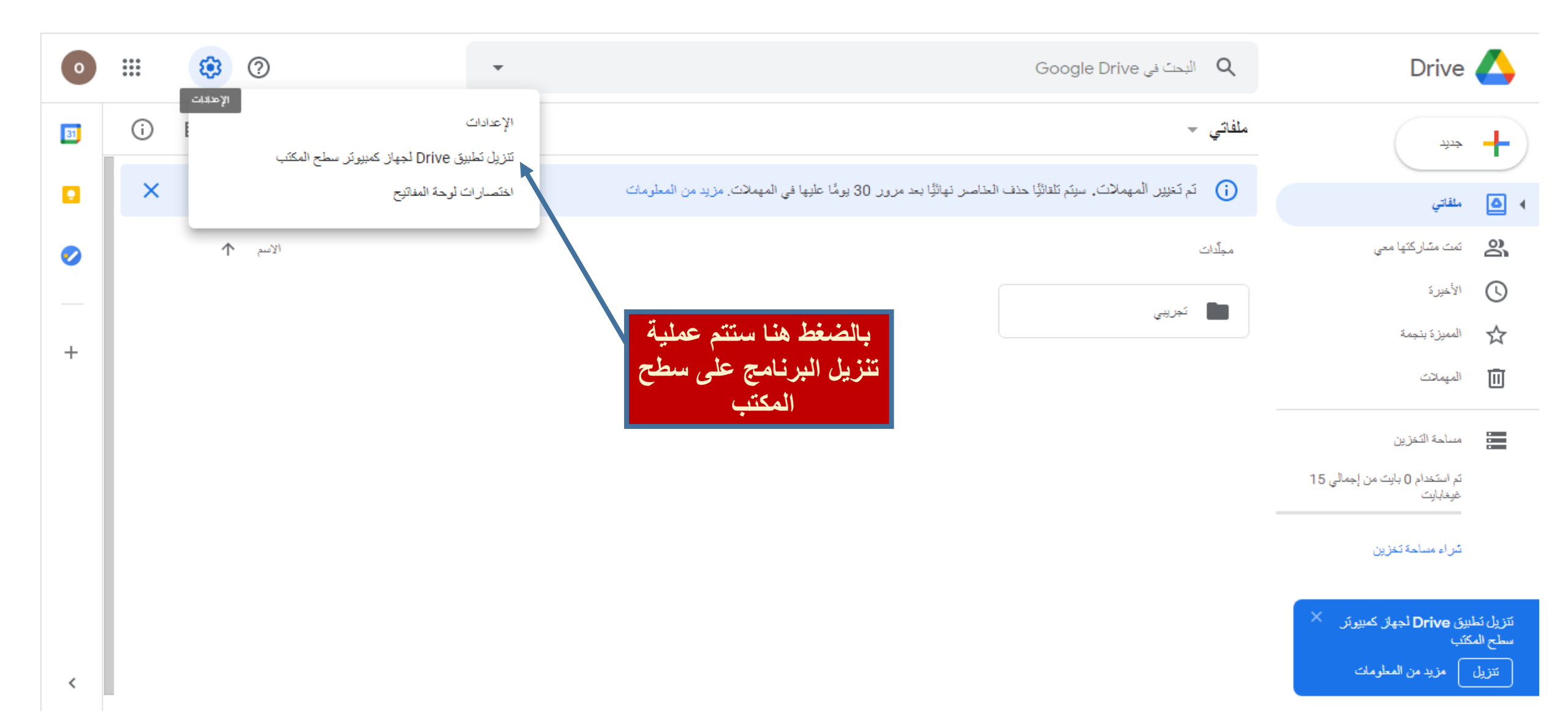

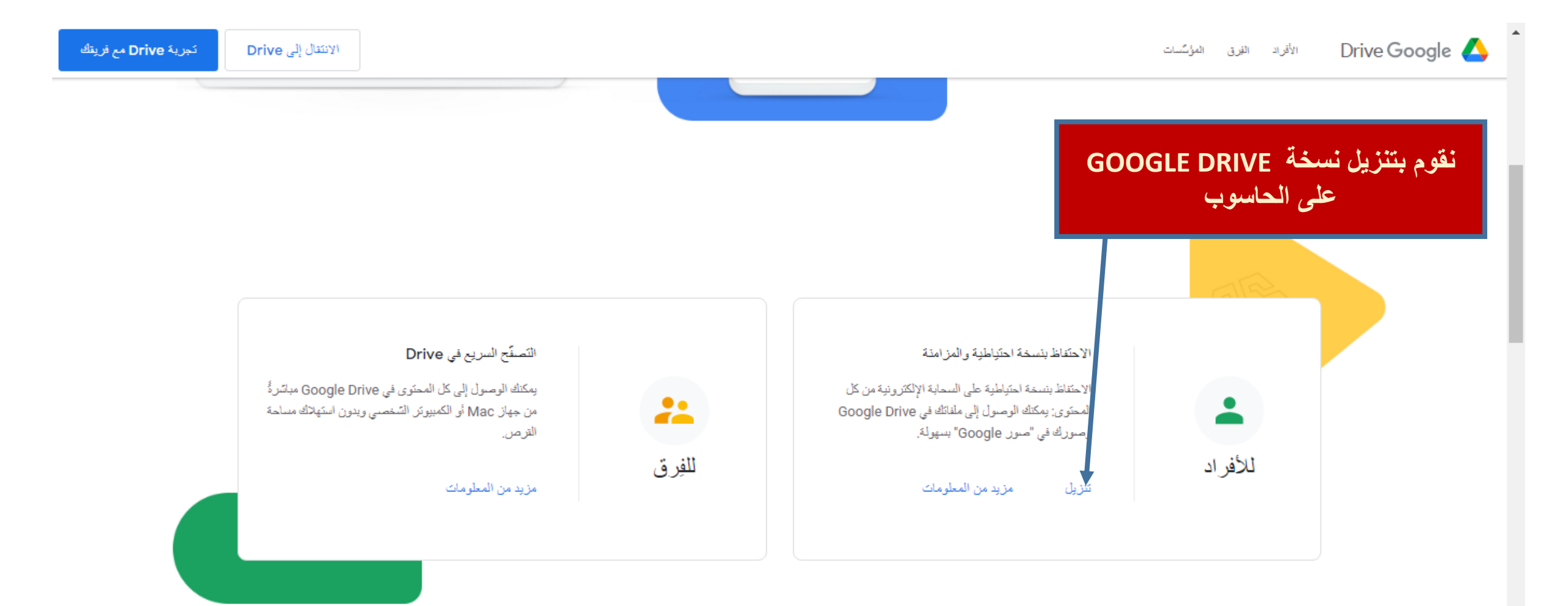

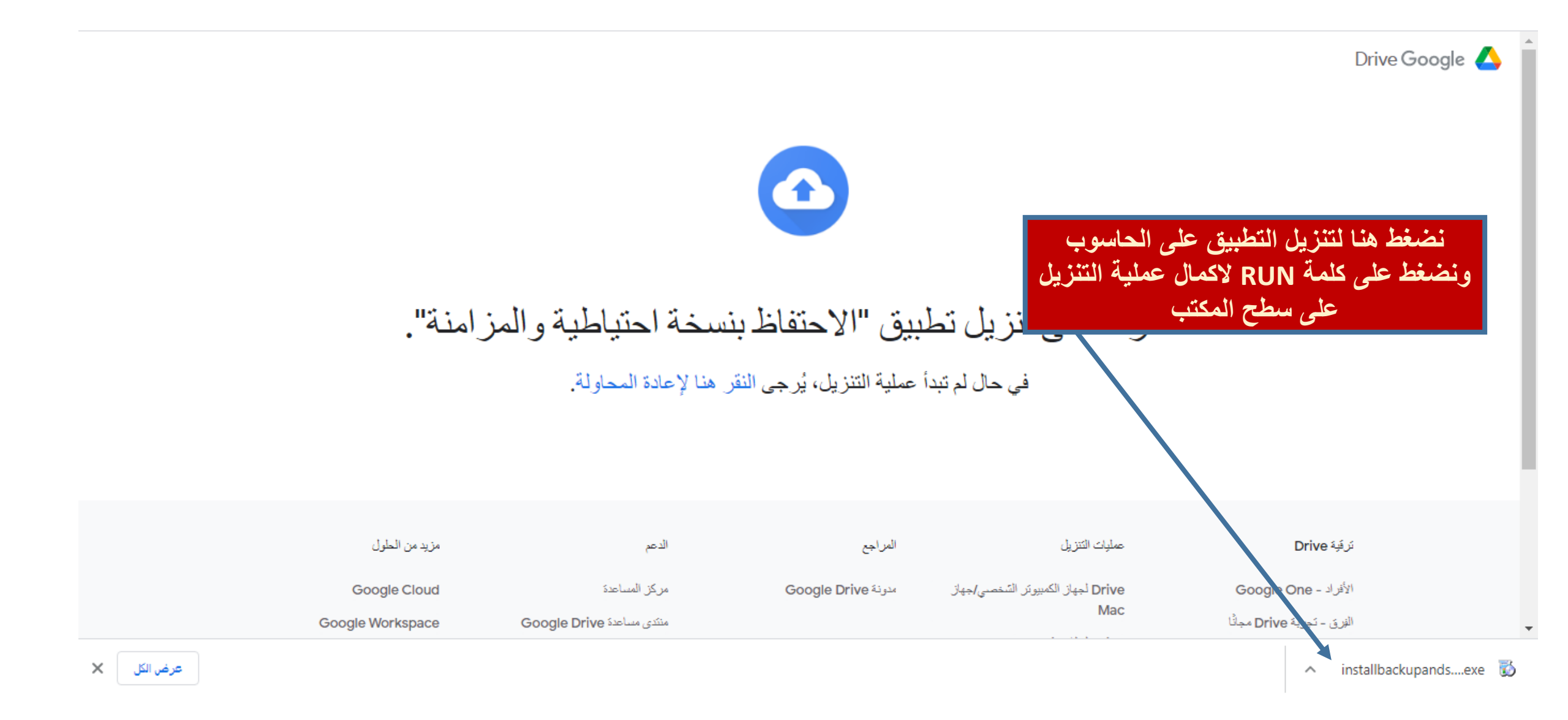

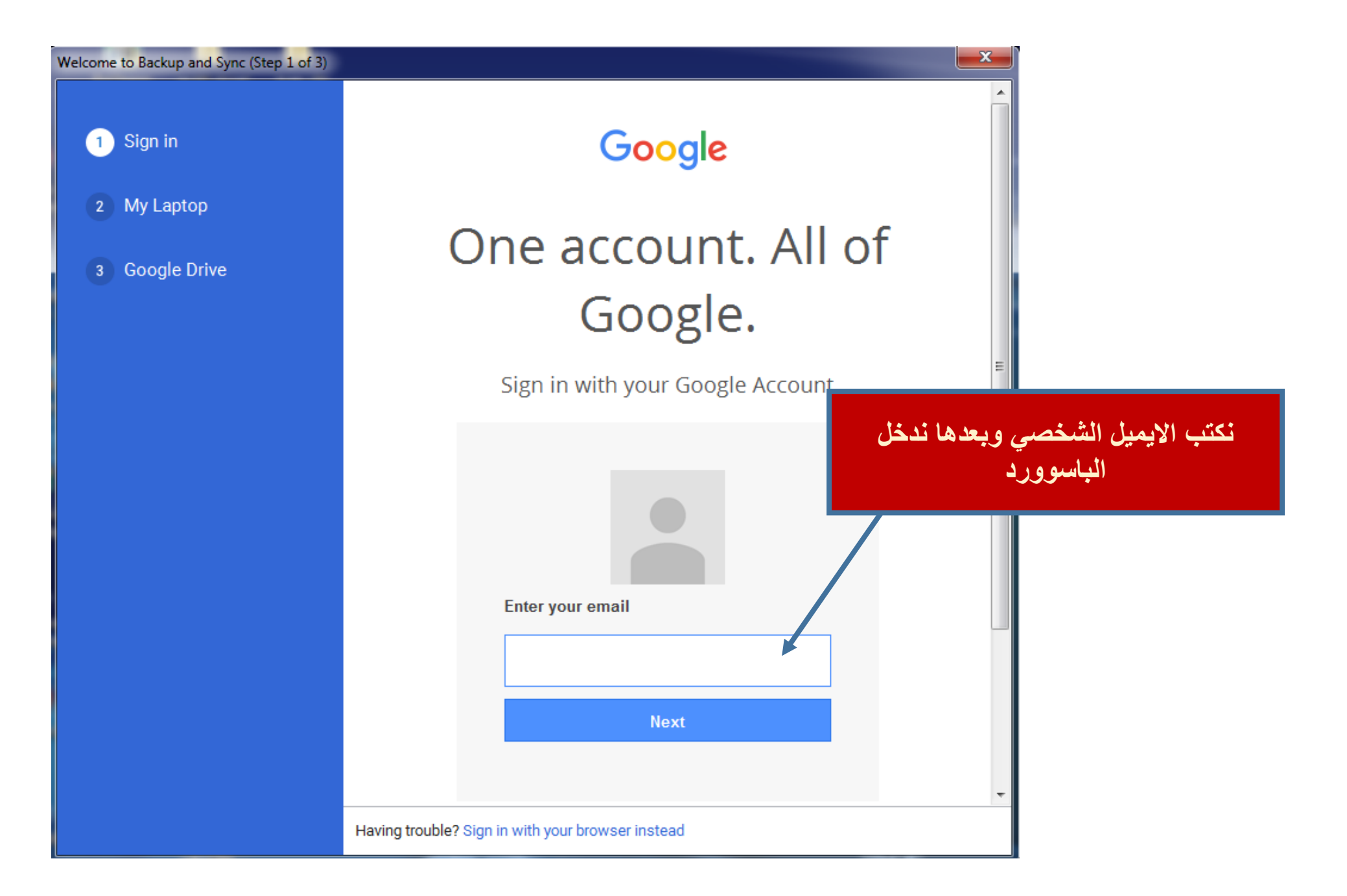

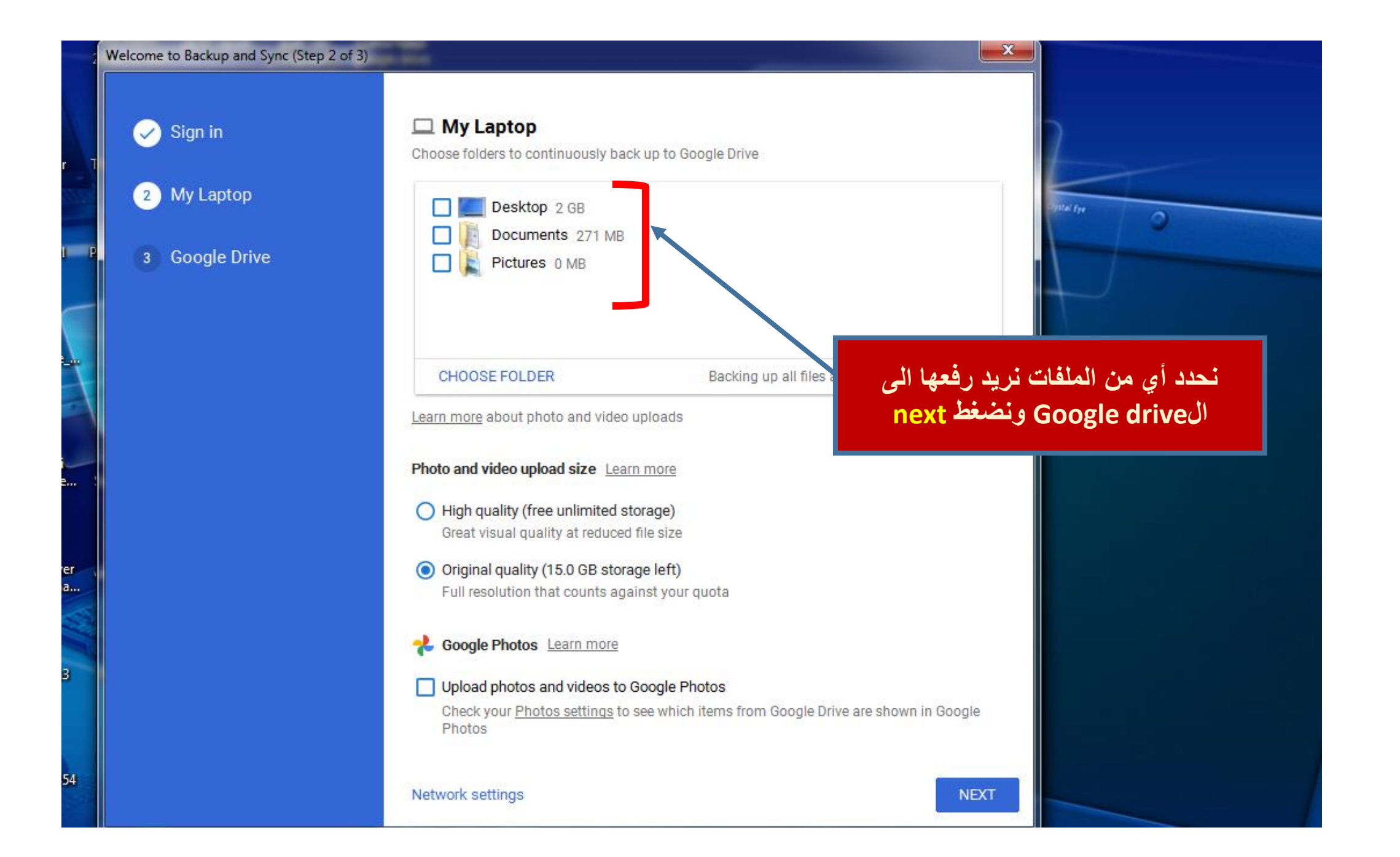

بعد القيام بتنزيل التطبيق على جهاز الكومبيوتر نقوم بإنشاء ملف على سطح المكتب ونسميه القسم العلمي على سبيل المثال او أي اسم اخر ليتم فيما بعد إمكانية التحديث ، التعديل والحذف ما بين الملف الذي تم انشائه على جهاز الكومبيوتر وبين تطبيق Google drive

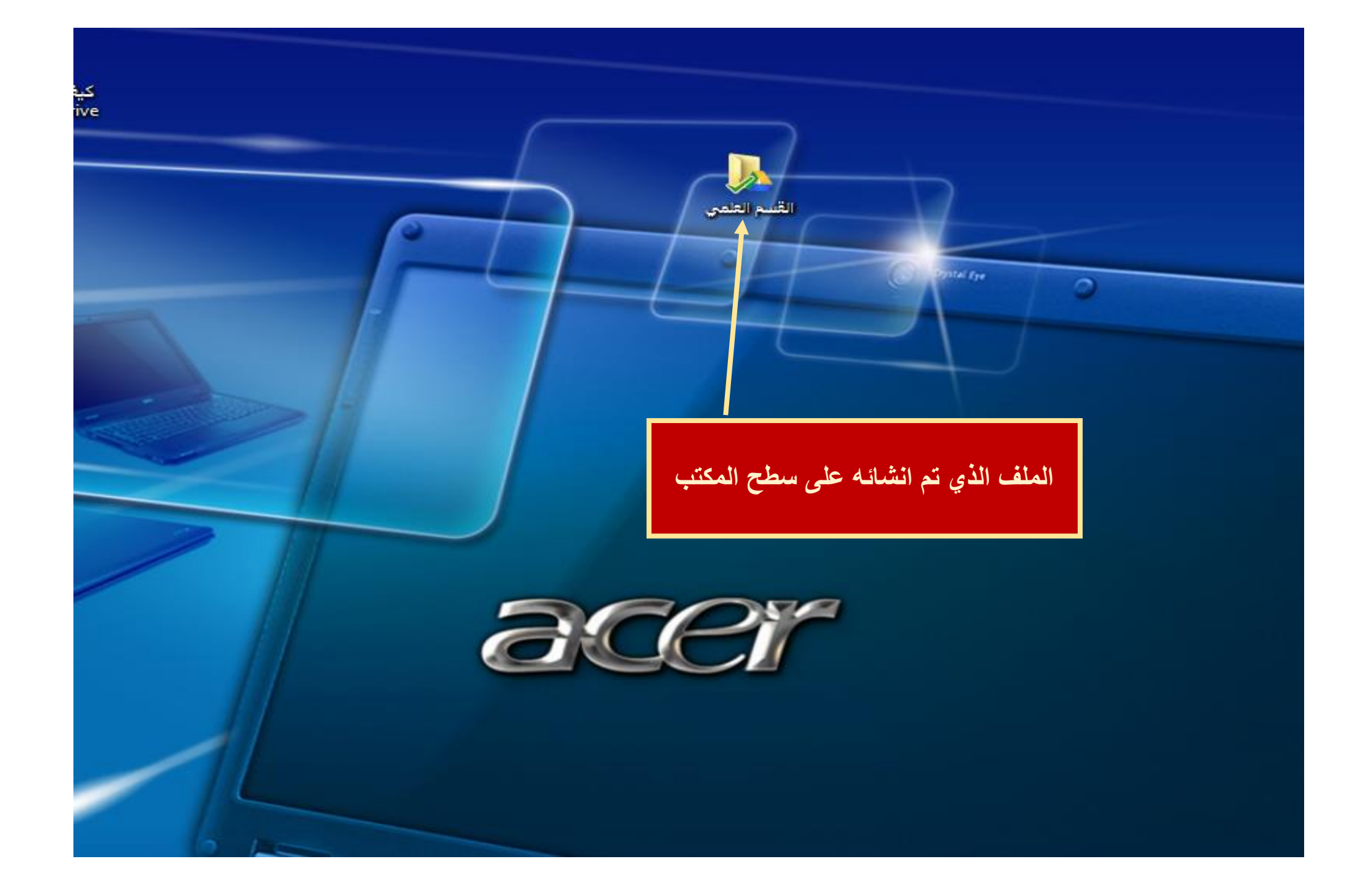

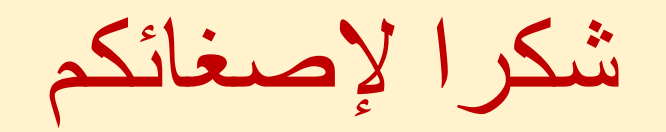